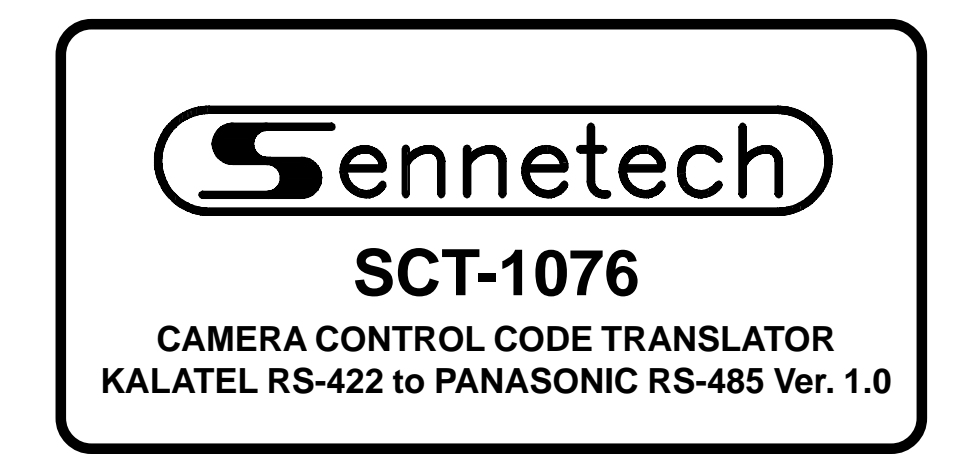

www.sennetech.net

Sennetech, Inc. 6455 W. Bath Rd. Perry, MI 48872 U.S.A. Ph (517) 675-1150 Fax (517) 675-1151

### **PRODUCT DESCRIPTION**

The SCT-1076 is a Kalatel RS-422 to Panasonic RS-485 camera control code translator designed to permit control of Panasonic cameras from Kalatel controllers. It receives Kalatel RS-422 commands and transmits the appropriate commands in Panasonic RS-485 code format.

Kalatel input of Digiplex II at either 2400 or 4167 baud or Digiplex III at either 2400 or 4800 baud is detected automatically.

Panasonic RS-485 output is switch-selectable from 2400 to 19.2k baud. There are four independent outputs.

Input and output connections are made with mating screw terminal connectors. Front panel LEDs indicate power, receive, transmit, and status.

There is an optional 19" rack mount panel (one rack unit high).

### SPECIFICATIONS

SIZE: WEIGHT: POWER: INDICATORS: KALATEL RS-422 INPUT: PANASONIC RS-485 OUTPUTS: 19"W x 1.75H x 5.45D
1.5 lbs.
9Volt to 18Volt AC or DC at .75 Watts
Front panel LEDs: Power, Rx, Tx, and Status
(1) 3-pin mating screw terminal connector
(4) 3-pin mating screw terminal connectors

To install the case on the rack mount frame, remove the front panel and the plastic bezel. The rack mount frame takes the place of the bezel as shown below.

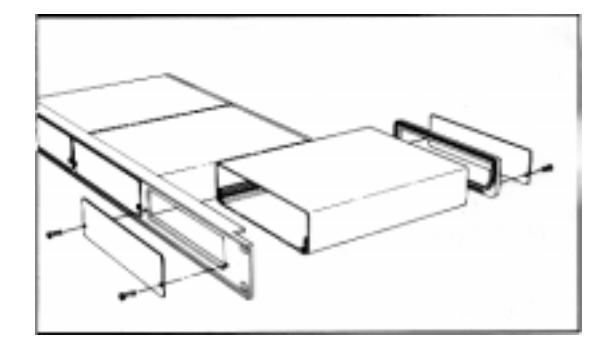

### **SETTING THE SWITCHES**

To set the configuration switches, remove the back panel, which is secured by two screws. Then slide the cover back to expose the switches. The switches can be changed while the code translator is powered up and the new settings will take effect immediately.

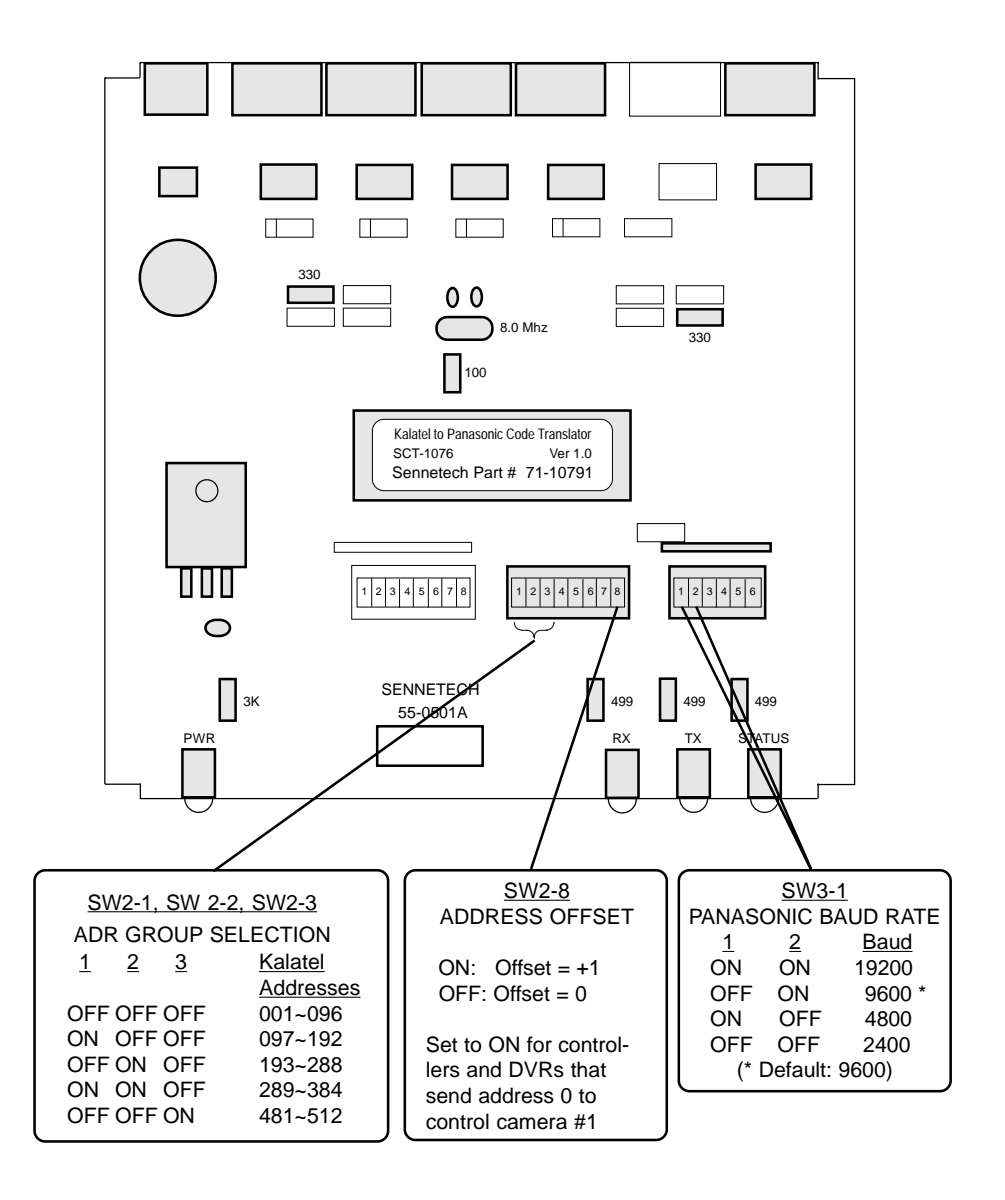

On Kalatel keypads, such as the KTD-304, Camera 000 is selected to control a camera whose address switches are set to 0, Camera 001 controls a camera set to 1, and so on.

On KTD-405 keypads and some DVRs that support the Kalatel digiplex protocol, Camera 000 can not be selected. The lowest camera number is 1. However, when Camera 001 is selected, the data packet sent to the camera is addressed to 0, Camera 002 is addressed to 1, etc.

## ADDRESS GROUPS of 96

# Group 001~096

# Group 097~192

# Group 193~288

| Kalatel | Panasonic | Kalatel | Panasonic | Kalatel | Panasonic | Kalatel | Panasonic | Kalatel | Panasonic |  | Kalatel | Panasonic |
|---------|-----------|---------|-----------|---------|-----------|---------|-----------|---------|-----------|--|---------|-----------|
| 1       | 1         | 49      | 49        | 97      | 1         | 145     | 49        | 193     | 1         |  | 241     | 49        |
| 2       | 2         | 50      | 50        | 98      | 2         | 146     | 50        | 194     | 2         |  | 242     | 50        |
| 3       | 3         | 51      | 51        | 99      | 3         | 147     | 51        | 195     | 3         |  | 243     | 51        |
| 4       | 4         | 52      | 52        | 100     | 4         | 148     | 52        | 196     | 4         |  | 244     | 52        |
| 5       | 5         | 53      | 53        | 101     | 5         | 149     | 53        | 197     | 5         |  | 245     | 53        |
| 6       | 6         | 54      | 54        | 102     | 6         | 150     | 54        | 198     | 6         |  | 246     | 54        |
| 7       | 7         | 55      | 55        | 103     | 7         | 151     | 55        | 199     | 7         |  | 247     | 55        |
| 8       | 8         | 56      | 56        | 104     | 8         | 152     | 56        | 200     | 8         |  | 248     | 56        |
| 9       | 9         | 57      | 57        | 105     | 9         | 153     | 57        | 201     | 9         |  | 249     | 57        |
| 10      | 10        | 58      | 58        | 106     | 10        | 154     | 58        | 202     | 10        |  | 250     | 58        |
| 11      | 11        | 59      | 59        | 107     | 11        | 155     | 59        | 203     | 11        |  | 251     | 59        |
| 12      | 12        | 60      | 60        | 108     | 12        | 156     | 60        | 204     | 12        |  | 252     | 60        |
| 13      | 13        | 61      | 61        | 109     | 13        | 157     | 61        | 205     | 13        |  | 253     | 61        |
| 14      | 14        | 62      | 62        | 110     | 14        | 158     | 62        | 206     | 14        |  | 254     | 62        |
| 15      | 15        | 63      | 63        | 111     | 15        | 159     | 63        | 207     | 15        |  | 255     | 63        |
| 16      | 16        | 64      | 64        | 112     | 16        | 160     | 64        | 208     | 16        |  | 256     | 64        |
| 17      | 17        | 65      | 65        | 113     | 17        | 161     | 65        | 209     | 17        |  | 257     | 65        |
| 18      | 18        | 66      | 66        | 114     | 18        | 162     | 66        | 210     | 18        |  | 258     | 66        |
| 19      | 19        | 67      | 67        | 115     | 19        | 163     | 67        | 211     | 19        |  | 259     | 67        |
| 20      | 20        | 68      | 68        | 116     | 20        | 164     | 68        | 212     | 20        |  | 260     | 68        |
| 21      | 21        | 69      | 69        | 117     | 21        | 165     | 69        | 213     | 21        |  | 261     | 69        |
| 22      | 22        | 70      | 70        | 118     | 22        | 166     | 70        | 214     | 22        |  | 262     | 70        |
| 23      | 23        | 70      | 70        | 110     | 23        | 167     | 70        | 215     | 23        |  | 263     | 70        |
| 24      | 20        | 72      | 72        | 120     | 20        | 168     | 72        | 216     | 20        |  | 264     | 72        |
| 25      | 25        | 72      | 73        | 120     | 25        | 160     | 73        | 217     | 25        |  | 265     | 73        |
| 26      | 26        | 74      | 74        | 121     | 26        | 170     | 73        | 218     | 26        |  | 266     | 73        |
| 20      | 20        | 75      | 75        | 122     | 20        | 170     | 75        | 210     | 20        |  | 200     | 75        |
| 28      | 28        | 76      | 76        | 120     | 28        | 172     | 76        | 210     | 28        |  | 268     | 76        |
| 20      | 20        | 77      | 70        | 125     | 20        | 173     | 70        | 220     | 20        |  | 260     | 70        |
| 30      | 30        | 78      | 78        | 125     | 30        | 174     | 78        | 221     | 30        |  | 200     | 78        |
| 31      | 31        | 70      | 70        | 120     | 31        | 175     | 70        | 222     | 31        |  | 270     | 70        |
| 32      | 32        | 80      | 80        | 127     | 32        | 176     | 80        | 220     | 32        |  | 271     | 80        |
| 32      | 33        | 81      | 81        | 120     | 33        | 170     | 81        | 224     | 33        |  | 272     | 81        |
| 3/      | 34        | 82      | 82        | 129     | 34        | 178     | 82        | 225     | 34        |  | 273     | 82        |
| 25      | 34        | 02      | 02        | 121     | 34        | 170     | 02        | 220     | 34        |  | 274     | 02<br>92  |
| 30      | 30        | 03      | 03        | 122     | 30        | 1/9     | 03<br>94  | 227     | 30        |  | 275     | 03<br>94  |
| 27      | 30        | 04      | 04        | 102     | 30        | 100     | 04        | 220     | 30        |  | 270     | 04        |
| 37      | 37        | 60      | 00        | 100     | 37        | 101     | 00        | 229     | 37        |  | 277     | 00<br>00  |
| 30      | 30        | 00      | 00        | 104     | 30        | 102     | 00        | 230     | 30        |  | 270     | 00<br>97  |
| 39      | 39        | 07      | 07        | 130     | 39        | 103     | 07        | 201     | 39        |  | 219     | 07        |
| 40      | 40        | 00      | 00        | 130     | 40        | 104     | 00        | 232     | 40        |  | 200     | 00        |
| 41      | 41        | 89      | 09        | 100     | 41        | 100     | 09        | 233     | 41        |  | 201     | 09        |
| 42      | 42        | 90      | 90        | 138     | 42        | 180     | 90        | 234     | 42        |  | 282     | 90        |
| 43      | 43        | 91      | 91        | 139     | 43        | 187     | 91        | 235     | 43        |  | 283     | 91        |
| 44      | 44        | 92      | 92        | 140     | 44        | 188     | 92        | 236     | 44        |  | 284     | 92        |
| 45      | 45        | 93      | 93        | 141     | 45        | 189     | 93        | 237     | 45        |  | 285     | 93        |
| 46      | 46        | 94      | 94        | 142     | 46        | 190     | 94        | 238     | 46        |  | 286     | 94        |
| 47      | 47        | 95      | 95        | 143     | 47        | 191     | 95        | 239     | 47        |  | 287     | 95        |
| 48      | 48        | 96      | 96        | 144     | 48        | 192     | 96        | 240     | 48        |  | 288     | 96        |

## ADDRESS GROUPS of 96

# Group 289~384

# Group 385~480

# Group 481~512

|   | Kalatel | Panasonic | Kalatel | Panasonic | Kalatel | Panasonic | Kalatel | Panasonic | Kalatel | Panasonic | Kalatel | Panasonic |
|---|---------|-----------|---------|-----------|---------|-----------|---------|-----------|---------|-----------|---------|-----------|
|   | 289     | 1         | 337     | 49        | 385     | 1         | 433     | 49        | 481     | 1         |         |           |
|   | 290     | 2         | 338     | 50        | 386     | 2         | 434     | 50        | 482     | 2         |         |           |
|   | 291     | 3         | 339     | 51        | 387     | 3         | 435     | 51        | 483     | 3         |         |           |
|   | 292     | 4         | 340     | 52        | 388     | 4         | 436     | 52        | 484     | 4         |         |           |
|   | 293     | 5         | 341     | 53        | 389     | 5         | 437     | 53        | 485     | 5         |         |           |
|   | 294     | 6         | 342     | 54        | 390     | 6         | 438     | 54        | 486     | 6         |         |           |
|   | 295     | 7         | 343     | 55        | 391     | 7         | 439     | 55        | 487     | 7         |         |           |
|   | 296     | 8         | 344     | 56        | 392     | 8         | 440     | 56        | 488     | 8         |         |           |
|   | 297     | 9         | 345     | 57        | 393     | 9         | 441     | 57        | 489     | 9         |         |           |
|   | 298     | 10        | 346     | 58        | 394     | 10        | 442     | 58        | 490     | 10        |         |           |
|   | 299     | 11        | 347     | 59        | 395     | 11        | 443     | 59        | 491     | 11        |         |           |
|   | 300     | 12        | 348     | 60        | 396     | 12        | 444     | 60        | 492     | 12        |         |           |
|   | 301     | 13        | 349     | 61        | 397     | 13        | 445     | 61        | 493     | 13        |         |           |
|   | 302     | 14        | 350     | 62        | 398     | 14        | 446     | 62        | 494     | 14        |         |           |
|   | 303     | 15        | 351     | 63        | 399     | 15        | 447     | 63        | 495     | 15        |         |           |
|   | 304     | 16        | 352     | 64        | 400     | 16        | 448     | 64        | 496     | 16        |         |           |
|   | 305     | 17        | 353     | 65        | 401     | 17        | 449     | 65        | 497     | 17        |         |           |
|   | 306     | 18        | 354     | 66        | 402     | 18        | 450     | 66        | 498     | 18        |         |           |
|   | 307     | 19        | 355     | 67        | 403     | 19        | 451     | 67        | 499     | 19        |         |           |
|   | 308     | 20        | 356     | 68        | 404     | 20        | 452     | 68        | 500     | 20        |         |           |
|   | 309     | 21        | 357     | 69        | 405     | 21        | 453     | 69        | 501     | 21        |         |           |
|   | 310     | 22        | 358     | 70        | 406     | 22        | 454     | 70        | 502     | 22        |         |           |
|   | 311     | 23        | 359     | 71        | 407     | 23        | 455     | 71        | 503     | 23        |         |           |
|   | 312     | 24        | 360     | 72        | 408     | 24        | 456     | 72        | 504     | 24        |         |           |
|   | 313     | 25        | 361     | 73        | 409     | 25        | 457     | 73        | 505     | 25        |         |           |
|   | 314     | 26        | 362     | 74        | 410     | 26        | 458     | 74        | 506     | 26        |         |           |
|   | 315     | 27        | 363     | 75        | 411     | 27        | 459     | 75        | 507     | 27        |         |           |
|   | 316     | 28        | 364     | 76        | 412     | 28        | 460     | 76        | 508     | 28        |         |           |
|   | 317     | 29        | 365     | 77        | 413     | 29        | 461     | 77        | 509     | 29        |         |           |
|   | 318     | 30        | 366     | 78        | 414     | 30        | 462     | 78        | 510     | 30        |         |           |
|   | 319     | 31        | 367     | 79        | 415     | 31        | 463     | 79        | 511     | 31        |         |           |
|   | 320     | 32        | 368     | 80        | 416     | 32        | 464     | 80        | 512     | 32        |         |           |
|   | 321     | 33        | 369     | 81        | 417     | 33        | 465     | 81        | -       | -         |         |           |
|   | 322     | 34        | 370     | 82        | 418     | 34        | 466     | 82        |         |           |         |           |
|   | 323     | 35        | 371     | 83        | 419     | 35        | 467     | 83        |         |           |         |           |
|   | 324     | 36        | 372     | 84        | 420     | 36        | 468     | 84        |         |           |         |           |
|   | 325     | 37        | 373     | 85        | 421     | 37        | 469     | 85        |         |           |         |           |
|   | 326     | 38        | 374     | 86        | 422     | 38        | 470     | 86        |         |           |         |           |
|   | 327     | 39        | 375     | 87        | 423     | 39        | 471     | 87        |         |           |         |           |
|   | 328     | 40        | 376     | 88        | 424     | 40        | 472     | 88        |         |           |         |           |
| ļ | 329     | 41        | 377     | 89        | 425     | 41        | 473     | 89        |         |           |         |           |
| l | 330     | 42        | 378     | 90        | 426     | 42        | 474     | 90        |         |           |         |           |
|   | 331     | 43        | 379     | 91        | 427     | 43        | 475     | 91        |         |           |         |           |
|   | 332     | 44        | 380     | 92        | 428     | 44        | 476     | 92        |         |           |         |           |
| l | 333     | 45        | 381     | 93        | 429     | 45        | 477     | 93        |         |           |         |           |
| ļ | 334     | 46        | 382     | 94        | 430     | 46        | 478     | 94        |         |           |         |           |
| l | 335     | 47        | 383     | 95        | 431     | 47        | 479     | 95        |         |           |         |           |
| ļ | 336     | 48        | 384     | 96        | 432     | 48        | 480     | 96        |         |           |         |           |
| 1 |         |           | <br>    |           |         |           |         |           |         |           |         |           |

### INSTALLATION

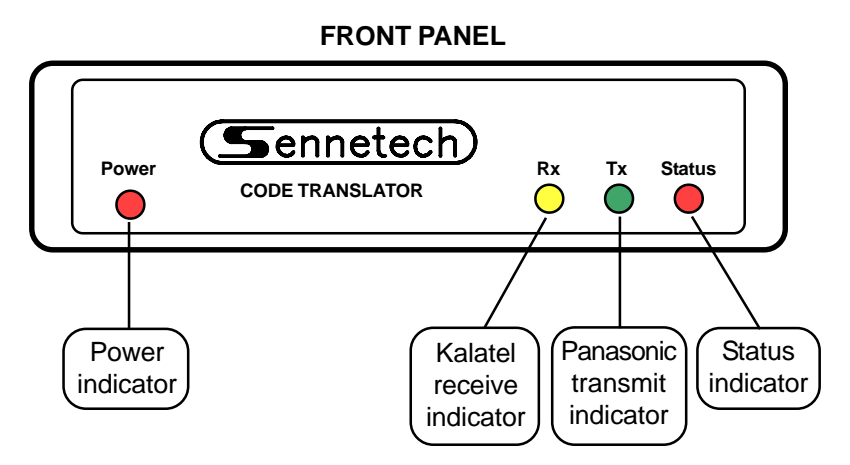

When the Kalatel code stream is detected on the input, the Status indicator will flash two or three times to indicate Digiplex II or Digiplex III, respectively. Then it will flash either two times for 2400 baud or four times for 4167/4800 baud. As long as the code stream is present, the Rx indicator will glow dimly.

When camera control code is sent, the indicator will flash more brightly.

The Tx indicator flashes when Panasonic output code is being sent.

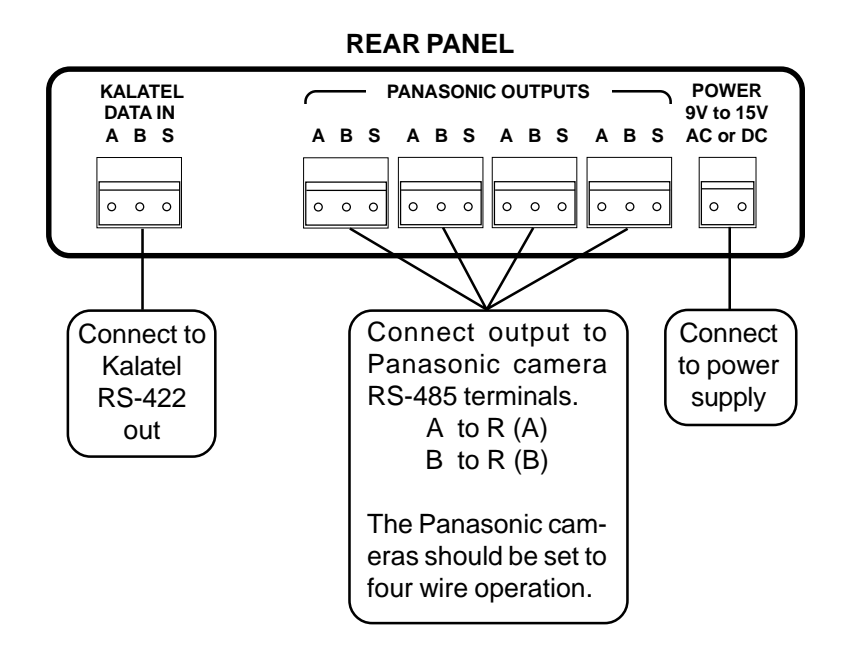

Even though the code translator connects to the Panasonic cameras with only two wires, configure the cameras for four wire operation so that they will not respond on the same pair of wires.

#### OPERATION

Kalatel Pan, Tilt, Zoom, Focus, and Iris commands are converted to the equivalent Panasonic commands. Other commands are converted according to the following table for different styles of keyboards. *Note: KTD-405 keyboard commands are listed in italics.* 

| <u>KTD-304</u>   | <u>KTD-405</u>        | PANASONIC COMMAND   |  |  |  |
|------------------|-----------------------|---------------------|--|--|--|
| Presets          |                       |                     |  |  |  |
| Pgm Preset 01~49 | [Store][01~49][Store] | Program Preset 1~49 |  |  |  |
| Set 01~49        | [Find][01~49]         | Go to Preset 1~49   |  |  |  |

#### **Tours/Patrols**

To store a tour, put the camera in the starting position. Send the Program Preset command to start the recording. Then move the camera through the desired pattern. At the end of the defined pattern, send the Find 50 command.

| Pgm Pset 51                   | [Store][51][Store]         | Define Start of Patrol 1 |
|-------------------------------|----------------------------|--------------------------|
| Pgm Pset 52                   | [Store][52][Store]         | Define Start of Patrol 2 |
| Pgm Pset 53                   | [Store][53][Store]         | Define Start of Patrol 3 |
| Set 50                        | [Find][50]                 | Define End of Patrol     |
| Once a tour is stored, it can | be run using the following | g commands.              |
| Set 51                        | [Tour][01]                 | Run Patrol 1             |
| Set 52                        | [Tour][02]                 | Run Patrol 2             |
| Set 53                        | [Tour][03]                 | Run Patrol 3             |
|                               |                            |                          |

(Panasonic domes may be capable of storing only one Patrol.)

#### Additional commands

| Auto Pan    | [Tour](Hold 3 seconds) | Autopan                 |
|-------------|------------------------|-------------------------|
| Auto Focus  | Auto Focus             | Autofocus               |
|             |                        |                         |
| Set 56      | [Find][56]             | ALC On                  |
| Set 57      | [Find][57]             | Manual Iris             |
| Pgm Pset 62 | [Store][ []]>][Store]  | Set Autopan Start Point |
| Pgm Pset 63 | [Store][ <] ][Store]   | Set Autopan End Point   |

#### Dome On-screen Menu

To bring up the on-screen menu, use Pgm Pset 60. To exit, use Set or Find 60.Pgm Pset 60[Store][60][Store]Activate MenuWhen the code translator sends the Activate Menu command, the Status indicator startsflashing at a fast rate, and the following control functions are in effect:

| Pan & Tilt                        | Move Cursor                              |
|-----------------------------------|------------------------------------------|
| Zoom In                           | Advance to Next Menu Level               |
| Zoom Out                          | Return to Previous Menu Level            |
| th values to be increased or decr | assad is highlighted tap and release the |

When a field with values to be increased or decreased is highlighted, tap and release the joystick repeatedly in the Pan left or right direction to change values.

| To access special menu | functions, use Set/Find 6 <sup>,</sup> | 1 & 62.                         |
|------------------------|----------------------------------------|---------------------------------|
| Set 61                 | [Find][61]                             | Special Menu Set1 (Cam refresh) |
| Set 62                 | [Find][61]                             | Special Menu Set2 (Cam reset)   |

The menu does not have an on-screen exit option; use the following command to exit.Set 60[Find][60]Exit Menu/Return to Normal OperationAlso, while in menu mode, any command not used for the menu, such as Focus or Iris, willcause the code translator to send the Exit Menu command.

The code translator menu mode is for only one camera address at a time.